#### V tem prispevku

# Povračila stroškov v javnem sektorju od 01.06.2021

Zadnja sprememba 24/09/2021 1:10 pm CEST

V Uradnem listu št. 88 iz dne 3.6.2021, je bil objavljen dogovor o odpravi varčevalnih ukrepov v zvezi s povračilom stroškov in drugimi prejemki javnih uslužbencev, zamiku izplačilnega dneva plače pri proračunskih uporabnikih ter regresu za letni dopust za leto 2021.

Spremembe, povezane s povračili stroškov začnejo veljati s 1.6.2021, kar pomeni, da morate, preden spreminjate nastavitve po tem navodilu, zaključiti z obračunom potnih nalogov za mesec maj.

#### Dnevnice za službeno potovanje v Republiki Sloveniji za javni sektor

V sklopu tega dogovora je prišlo do sprememb tudi pri dnevnicah za službena potovanja v Republiki Sloveniji.

Znesek za dnevnico za službeno potovanje v državi v trajanju nad 12 ur znaša 21,39€.

Znesek za dnevnico za službeno potovanje v državi v trajanju nad 8 do vključno 12 ur znaša 10,68€.

Znesek za dnevnico za službeno potovanje v državi v trajanju 6 do vključno 8 ur znaša 5,16€.

Zaradi sprememb je potrebno urediti podatke v programu Potni nalogi.

## Ureditev vrst potnih stroškov

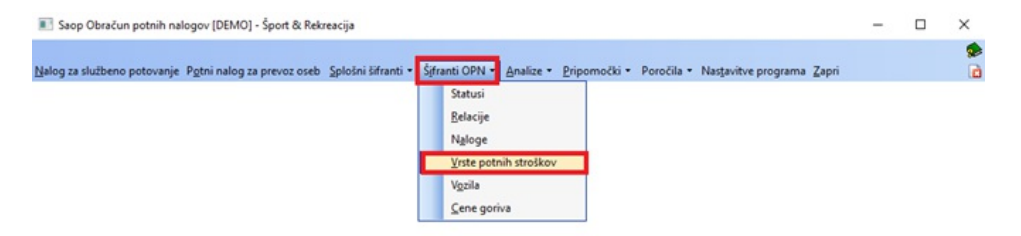

Izberemo Šifrant OPN...Vrste potnih stroškov.

Urediti je potrebno podatke na vseh treh vrstah dnevnic. Pri vseh treh vrstah potnih stroškov je potrebno spremeniti ceno stroška in vrednost po uredbi. Postavimo se na vrsto potnih stroškov Dnevnice 6-8 ur in uporabimo gumb za popravi zapis.

| E Seop C | bračun potnih nalogov (DEMO) - Šport & Rekv | acija |        |           |                            |       |        |       |               |          |                  |                           |                        |                            | -                                                       | 0          | ×    |
|----------|---------------------------------------------|-------|--------|-----------|----------------------------|-------|--------|-------|---------------|----------|------------------|---------------------------|------------------------|----------------------------|---------------------------------------------------------|------------|------|
| Viste po |                                             |       |        |           |                            |       |        |       |               |          |                  |                           |                        |                            | lia 🚖 🙆 🖨                                               | 1 80 80    |      |
|          | Nasiv strolka                               |       |        |           |                            |       |        |       |               |          |                  |                           |                        |                            | 🔍 🕅 宁 🗆 us mpis                                         | 12 20      | 1 12 |
| 13 ulek  | 🔺 Nazir casidia                             | siða  | 1528   | tik Cela  | nista obračuna OP2- do ur. | Numbi | valuta | Conta | Konte v debro | Dreinica | 16 2040 (- 1020) | th same, losio/vederal to | anarg kosio in večerja | Ni zajitik, koslojivečerja | Zagotovberi vsi abrok haciv vrste abračuna CP2 - do ur. | insta ubra | A.re |
| 00051    | Cestine HRK                                 |       | 1,005e | 0,00000   | 198                        | 0,00  | 191    | 41523 |               | E        | 0,00             | 0,08                      | 0,00                   | 0,00                       | 1.00 Ostal strolki s.pot.cest.park                      |            |      |
| 00052    | Cestrine USD                                |       | 1,006  | 0,00000   | 194                        | 0,00  | 840    |       |               |          | 0,00             | 0,00                      | 0,00                   | 0,00                       | 8,80 Ostal strolki s.pot.cest.park                      |            |      |
| 00041    | Drevnice - Avaibije                         |       | 1,505  | 40,00000  | 192                        | 40,00 | 978    | 41413 |               | R        | 22,00            | 30,00                     | 90,00                  | 40,00                      | 88,80 Drevnice do uneitre                               |            |      |
| 2000     | Deputice - Hivelike                         |       | 1,505  | 40,00000  | 192                        | 40,00 | 978    | 41413 |               | R        | 0,00             | 0,00                      | 0,00                   | 0,00                       | 8,80 Drevnice do unerbe                                 |            |      |
| 00043    | Drevnice - Italije                          |       | 1,505  | 44,00000  | 192                        | 44,00 | 978    | 4141  |               | R        | 40,00            | 70,00                     | 90,00                  | 60,00                      | 28,00 Drevnice do unerbe                                |            |      |
| 00048    | Drevnice - posebne                          |       | 1,505  | 44,00000  | 192                        | 44,00 | 978    | 41413 |               | R        | 13,00            | 0,00                      | 0,00                   | 45,00                      | 28,00 Drevnice do unerbe                                | 111        |      |
| 00044    | Drevnice - Spanija                          |       | 1,505  | \$5,00000 | 192                        | 55,00 | 978    | 41413 |               | R        | 90,00            | 70,00                     | 70,00                  | 30,00                      | 5,00 Drevrice do uresbe                                 |            |      |
| P 000032 | Descritos 6-8 sr                            |       | 1,006  | 5,16000   | 202                        | 5.15  | 278    | 4141  |               | R        |                  |                           |                        |                            | Drewrice do unesbe                                      | 113        |      |
| 00078    | Descusion 8:12 cm                           |       | 1 505  | 10,44000  | 902                        | 10.44 | 9.78   | 4141  |               |          |                  |                           |                        |                            | Ensuring in config                                      | 111        |      |

V vrsti potnih stroškov Dnevnice 6-8 ur, glede na nove zneske, uredimo ceno stroška in podatek Po uredbi, ter potrdimo. V polju Po uredbi vpišemo enak znesek kot v polju Cena stroška, saj dnevnice niso obdavčene.

| Saop Obračun potnih n                   | alogov-sprement       | ba [DEMO] - Šport & Rekreacija            | - 🗆 X          |
|-----------------------------------------|-----------------------|-------------------------------------------|----------------|
| rute potnih strokkov                    |                       |                                           | R 🖿 🛪 🖬 🕯      |
| Šifra stroška 0003                      | 2                     |                                           |                |
| Nativ strolka                           | nca 6-8 ur            |                                           | -              |
| Aktiven 🖓                               |                       |                                           |                |
| Obraðun in knjiðenje                    |                       |                                           |                |
| Predvidena količna                      | 1                     | -                                         |                |
| Cena strolka                            | 5,36000               |                                           |                |
| Pouredbi                                | 5,35000               |                                           |                |
| Sifra dename enote                      | 978                   | Evre                                      |                |
| Konto v breme                           | 4141                  | Drievnice                                 |                |
| Konto v dobro                           |                       |                                           |                |
| Virsta obračuna za                      | 192                   | Drevrice do uredbe                        |                |
| Vista obračuna za                       | E11                   | Dreuse saturate                           |                |
| prenos v OP2 nad uredbo                 | NOL - Desca Sta alter | den meloara de carba clada - de Bana nels |                |
| Site Ache                               | 000 - FOF 800 500     | and provide to a state read - account por | -              |
| Klonebina                               |                       |                                           |                |
| 1.0000000000000000000000000000000000000 | Klometrina            |                                           |                |
| Odstotek klometrine                     |                       |                                           |                |
| Dnevnica Dnevnica I                     |                       |                                           |                |
| Zathk                                   |                       |                                           |                |
| Koslo al večerio                        |                       | -                                         |                |
| Zathik in (koslo al večeria)            |                       |                                           |                |
| Kosio in vederia                        |                       |                                           |                |
| Zacobulieri un obreki                   |                       |                                           |                |
| Privaete nastavibre                     | -                     |                                           |                |
| Ocombe                                  |                       |                                           |                |
|                                         |                       |                                           |                |
|                                         |                       |                                           |                |
|                                         |                       |                                           | X Qpust V Betd |
|                                         |                       |                                           |                |

Na enak način uredimo tudi vrsto potnih stroškov Dnevnica 8-12 ur in Dnevnico nad 12 ur.

## Ureditev nastavitev programa potni nalogi

Ko zaključimo z urejanjem novih zneskov v vrstah potnih stroškov, moramo urediti še **Nastavitve programa**.

| Saop Obračun potnih nalogov [DEMO]                                                                                                   | -                               | ×         |
|----------------------------------------------------------------------------------------------------|---------------------------------|-----------|
| Nalog za službeno potovanje Pgtni nalog za prevoz oseb Splošni šifranti - Šifranti OPN - Analize - Pripomočki - Poročila - Nastavitu | ve programa <mark></mark> Zapri | <b>\$</b> |

Urediti je potrebno podatke na zavihku Dnevnice.

| Saop C    | bračun potni                                                                       | h nalogov-sp                                                       | remem           | ba [DEM                      | MO] - Šport 8                    | & Rekrea  | acija     | -    | - |   | Х    |
|-----------|------------------------------------------------------------------------------------|--------------------------------------------------------------------|-----------------|------------------------------|----------------------------------|-----------|-----------|------|---|---|------|
| astavit   | ve                                                                                 |                                                                    |                 |                              |                                  |           |           | -    |   | * | 5    |
| plošno    |                                                                                    | ezave Blagaj                                                       | niško pos       | slovanje                     | Dnevnice                         | REK   Pot | trjevanje |      |   |   |      |
| Delovni č | as delodajalca                                                                     |                                                                    |                 | -                            |                                  | -         |           |      |   |   |      |
| Začetek   | 00:00                                                                              | Kone                                                               | 00:00           |                              |                                  |           |           |      |   |   |      |
| [         | 🔽 Javni sekt                                                                       | or                                                                 |                 |                              |                                  |           |           |      |   |   |      |
| _         |                                                                                    |                                                                    |                 |                              |                                  |           |           |      |   |   |      |
|           | Javni sekt                                                                         | or - ločen obra                                                    | čun po d        | Inevih                       |                                  |           |           |      |   |   |      |
| l         | Javni sekt                                                                         | or - ločen obra<br>je števila dnev                                 | čun po d<br>nic | Inevih                       |                                  |           |           |      |   |   |      |
| l         | Javni sekt  Preverjanj  Dnevnice                                                   | or - ločen obra<br>je števila dnev<br>azdruženo                    | čun po d<br>nic | Inevih                       |                                  |           |           |      |   |   |      |
|           | Javni sekt  Preverjanj  Dnevnice r                                                 | or - ločen obra<br>je števila dnev<br>razdruženo                   | čun po d<br>nic | Inevih                       |                                  |           |           |      |   |   |      |
| nevnice   | Javni sekt                                                                         | or - ločen obra<br>je števila dnev<br>azdruženo                    | čun po d<br>nic | Inevih                       |                                  |           |           | <br> |   |   |      |
| Dnevnice  | Javni sekt<br>Preverjanj<br>Dnevnice r<br>SLO :<br>Nad 6 do 8 ur                   | or - ločen obra<br>je števila dnev<br>razdruženo<br>00032          | čun po d<br>nic | Dnevnio                      | ca do 6-8 ur E                   | EUR       |           | <br> |   |   | <br> |
| Dnevnice  | Javni sekt     Preverjanj     Dnevnice r SLO : Nad 6 do 8 ur lad 8 do 12 ur        | or - ločen obra<br>ie števila dnev<br>razdruženo<br>00032<br>00038 | čun po d<br>nic | Inevih<br>Dnevnic<br>Dnevnic | ca do 6-8 ur E<br>ca 8-12 ur EUR | EUR       |           | <br> |   |   | <br> |
| Dnevnice  | Javni sekt<br>Preverjanj<br>Dnevnice r<br>SLO :<br>Nad 6 do 8 ur<br>Nad 6 do 12 ur | or - ločen obra<br>je števila dnev<br>razdruženo<br>00032<br>00038 | čun po d<br>nic | Inevih<br>Dnevnik<br>Dnevnik | ca do 6-8 ur E<br>ca 8-12 ur EUR | EUR       |           | <br> |   |   |      |

V razdelku Dnevnice SLO je potrebno dnevnice povezati s pravo vrsto potnega stroška, na katerem smo uredili prave zneske. To storimo tako, da pri vsaki vrsti dnevnice kliknemo na ----- ter iz šifranta izberemo ustrezno vrsto potnega stroška. Pri dnevnicah od 8 do 12 ter nad 12 ur imate strošek že izbran od prej, preveriti morate, če imate izbrano pravo šifro (tisto, na kateri ste popravili znesek). V polju Nad 6 do 8 ur pa morate ustrezni strošek iz šifranta izbrati.

Ko vse tri dnevnice povežemo s pravo vrsto potnega stroška, **Potrdimo**.

#### **OBVESTILO!**

Sprememba izračuna pri dnevnici od 6 do 8 ur – na podlagi novega Dogovora se dnevnica od 6 do 8 ur računa za čas potovanja **od vključno 6 ur in 0 minut,** kar je sprememba od dosedanjega načina obračuna. Ta sprememba je programsko urejena v verziji 2021.11.001 (9.8.2021).

### Kilometrina za uporabo lastnega avtomobila za službene namene

Kilometrina za uporabo lastnega avtomobila za službene namene znaša 30 % cene neosvinčenega motornega bencina 95 oktanov za prevoženi kilometer.

Za pravilen izračun kilometrine najprej dodate podatke v šifrant Cene goriva. Dodate nov zapis za datum 1.6.2021. V polje Cena vpišete cene bencina glede na referenčni podatek maloprodajne cene (podatek na sliki je testni). Odstotek od cene – vnesete odstotek v tisti razdelek Kilometrina, v katerega ste že prej vnašali podatek za 30 % cene. Če tega še niste vpisali, vpišete to v prvi razdelek (kot na sliki). V polje Kilometrina ter Neobdavčena vpišete izračunan znesek za 1 kilometer – obvezno v obe polji enak znesek, v kolikor gre za neobdavčeno vrednost (podatki na sliki so testni). V kolikor je kilometrina višja od neobdavčene (0,37€), v polje Kilometrina vpišemo vrednost za 1 kilometer, v polje Neobdavčena, pa znesek 0,37. Tako bo program obračunal prispevke, le za p oblacan potrim nalogov (perio) - oport ocnesi

razliko med vrednostjo kilometrine za 1 kilometer in neobdavčeno vrednostjo kilometrine za 1 kilometer.

| go | oriva             |      |                    |             |             |                      |               |                      |                      |               |            |
|----|-------------------|------|--------------------|-------------|-------------|----------------------|---------------|----------------------|----------------------|---------------|------------|
|    | ZŠ                |      |                    |             |             |                      |               |                      |                      |               | Q          |
| 5  | Datum uveljavitve | Cena | Odstotek za kilom. | Kilometrina | Neobdavčena | Odstotek za kilom. 2 | Kilometrina 2 | Neobdavčena 2        | Odstotek za kilom. 3 | Kilometrina 3 | Kilometrin |
| 19 | 01.03.2019        | 1,39 | 30,00000           | 0,37005     | 0,37005     | 18,00000             | 0,25000       | 0,25000              | 0,00000              | 0,00000       |            |
| 18 | 01.11.2018        | 1,00 | 30,00000           | 0,39500     | 0,37000     | 18,00000             | 0,21000       | 0,21000              | 0,00000              | 0,00000       |            |
| 11 | 01.08.2008        | 1,00 | 30,00000           | 0,37000     | 0,37000     |                      |               | Correction Character |                      |               |            |
| 10 | 30.06.2007        | 1,35 | 30,00000           | 0,40500     | 0,29110     |                      |               | Saop Obracu          | n potnin nalogov     | _             | ш,         |
| 9  | 23.06.2007        | 1,35 | 30,00000           | 0,40500     | 0,29110     |                      | C             | ene goriva           |                      | - 📝 📘 -       | 🚖 🖻        |
| 8  | 11.06.2007        | 1,32 | 30,00000           | 0,39600     | 0,29110     |                      |               |                      |                      |               |            |
| 7  | 30.05.2007        | 1,29 | 30,00000           | 0,38700     | 0,29110     |                      |               | Zap. ste             | evika 20             |               |            |
| 6  | 15.05.2007        | 1,31 | 30,00000           | 0,39300     | 0,29110     |                      |               | Akt                  | tiven 🔽              |               |            |
| 5  | 15.04.2007        | 1,29 | 30,00000           | 0,38700     | 0,29110     | 0,00000              | 0,00          | Cena goriva          |                      | _             |            |
| 4  | 01.04.2007        | 1,22 | 30,00000           | 0,36600     | 0,29110     |                      |               | Vel                  | ja od 01.06.2021     | <b>•</b>      |            |
| 3  | 01.03.2007        | 1,07 | 30,00000           | 0,32100     | 0,29000     |                      |               |                      |                      | 20            |            |
| 2  | 15.01.2007        | 1,04 | 30,00000           | 0,31200     | 0,29000     |                      |               |                      |                      | ,20           |            |
| 1  | 01.01.2007        | 1,05 | 30,00000           | 0,31500     | 0,29000     |                      |               | Kilometrina —        |                      |               |            |
|    |                   |      |                    |             |             |                      |               | Odstotek od          | cene 30,00           | 000           |            |
|    |                   |      |                    |             |             |                      |               | Klene                |                      | 0.46          |            |
|    |                   |      |                    |             |             |                      |               | NIOTIE               | 0,30                 | 040           |            |
|    |                   |      |                    |             |             |                      |               | Neobdav              | čena 0,36            | 046           |            |
|    |                   |      |                    |             |             |                      |               | Kilmahina            | ,                    |               |            |
|    |                   |      |                    |             |             |                      |               | Odetetek ed          |                      |               |            |
|    |                   |      |                    |             |             |                      |               | Udstötek od          | cene j               |               |            |
|    |                   |      |                    |             |             |                      |               | Kilome               | trina                |               |            |

V Šifranti OPN...Vrste potnih stroškov preverite ali imate vrsto potnega stroška za Kilometrino 30 % že vneseno. Če je nimate, dodate nov zapis, sicer zapis samo uredite.

\_

Vrsta potnega stroška za kilometrino mora biti vnesena na tak način:

💼 заор Оргасия роляя паюдох-sprememba [DEIVIO] - sport & Rekreacija

| Vrste potnih stroškov                                    |                       |           |                                |               | [            | 1 | ļ |
|----------------------------------------------------------|-----------------------|-----------|--------------------------------|---------------|--------------|---|---|
| Šifra stroška 000                                        | 37                    |           |                                |               |              |   |   |
| Naziv stroška Kilor                                      | netrina 30 %          |           |                                |               |              |   |   |
| Aktiven 🔽<br>Obračun in knjiženje<br>Predvidena količina | 1                     |           |                                |               |              |   |   |
| Cena stroška                                             | 0.00000               |           |                                |               |              |   |   |
| Po urechi                                                | 0,00000               |           |                                |               |              |   |   |
| Šifra denarne encte                                      | 978                   | Evro      |                                |               |              |   |   |
| Konto v breme                                            |                       |           | •                              |               |              |   |   |
| Konto v dobro                                            |                       |           |                                |               |              |   |   |
| Vrsta obračuna z<br>prenos v OPZ-do uredbe               | I93 ···               | Kilometr  | ina za sl.pot-do ured.         |               |              |   |   |
| Vrsta obračuna za<br>prenos v OPZ-nad uredb              | I94 ···               | Kilomet.  | za sl.pot-nad uredbo           |               |              |   |   |
| Šifra REKa                                               | B06a - Povračilo stro | oškov pre | voza do višine, določene z ure | dbo vlade – s | lužbene poti |   |   |
| Kilometrina                                              |                       |           |                                |               |              |   | _ |
| Odstotek kilometrin :                                    | Kilometrina           | •         |                                |               |              |   |   |
| Dhevnica                                                 |                       |           |                                |               |              |   |   |

# Ureditev nastavitev programa potni nalogi

Ko zaključimo z urejanjem vrste za kilometrino, moramo urediti še **Nastavitve programa**.

| E Saop Obračun potnih nalogov [DEMO]                                                                                                    | - | ×     |
|----------------------------------------------------------------------------------------------------|---|-------|
| Nalog za službeno potovanje P <u>o</u> tni nalog za prevoz oseb Splošni šifranti • Šifranti OPN • <u>A</u> nalize • <u>P</u> ripomočki • Poročila • Nastavitve programa Zapri |   | کار ا |

Na zavihku Splošno v polju Kilometrina izberite vrsto potnega stroška, ki ste jo uredili za obračun kilometrine 30 %.

| 💽 Saop Obračun potnih nalogov-sprememba [DEMO] - Šport & Rekreacija                                                                                                    | _ |   |
|----------------------------------------------------------------------------------------------------|---|---|
| Nastavitve                                                                                                    | Ŋ | I |
| Splošno   njiženje   Po <u>v</u> ezave   <u>B</u> lagajniško poslovanje   <u>D</u> nevnice   REK   Potrjevanje                                                                                                    |   |   |
| Opombe                                                                                                    |   |   |
| Številčenje po potnikih Po zaporedni številki v okviru leta  Nalogodajalec 0000200 Grebenjak j- jd Aleksander Odredbodajalec 0000006 Djukićev I Prikaz potnih nalogov po operaterjih Operater = Zaposleni Prikaz potnih nalogov po enotah org. strukture Obvezen vnos dodatnega opisa naloge V šifrantu vozil so tudi vozila zaposlenih V Predlagaj pooblaščene Poenostavljeno vodenje mesečnih nalogov |   |   |
| Šifra vrste strd va za kilometrino 00037 Kilometrina 30 %                                                                                                    |   |   |
| Šifra domače denarne enote 978 Evro                                                                                                    |   |   |
| Sifra države za SLO  51 ···· Slovenija<br>Šifra tečajne liste BS ···· Banka Slovenije                                                                                                    |   |   |

Potrdite.